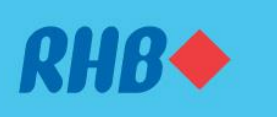

#### Submit your application online with simple steps.

Hantar permohonan anda secara online dengan cara yang mudah.

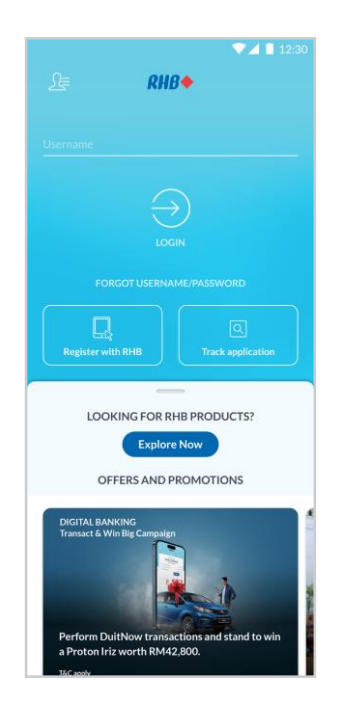

**Step 1** Launch the RHB Mobile Banking App and click 'Explore Now'.

**Langkah 1** Buka aplikasi RHB Mobile Banking dan tekan 'Explore Now'.

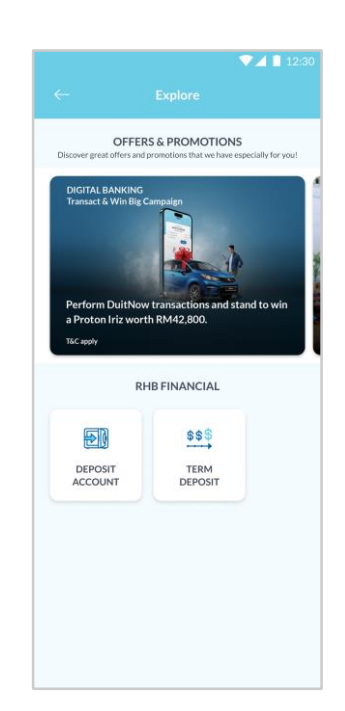

**Step 2** Tap on 'Deposit Account' to proceed.

**Langkah 2** Pilih 'Deposit Account' untuk teruskan.

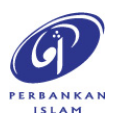

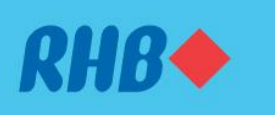

#### Submit your application online with simple steps.

Hantar permohonan anda secara online dengan cara yang mudah.

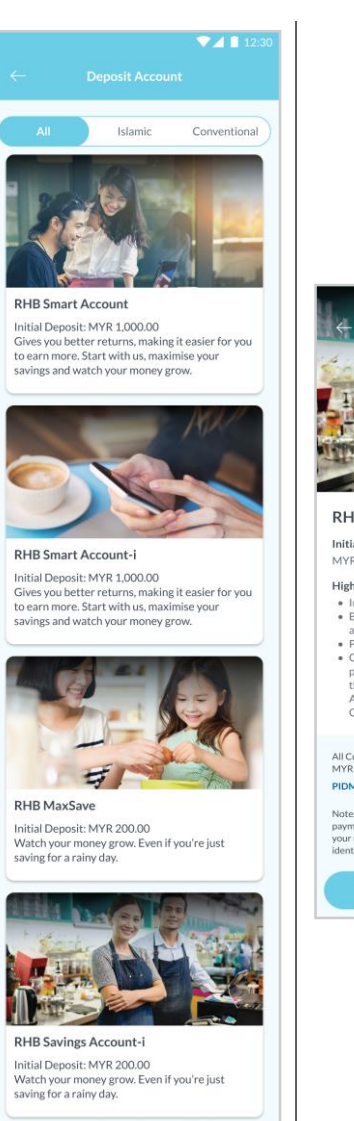

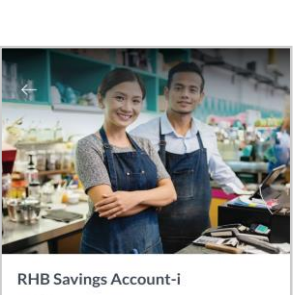

Initial Deposit MYR 200.00

- Highlights
- Individual aged 18 years and above.
  Based on the concept of Murabahah via Tawar arrangement.
  Profit calculated daily and credited monthly.
- Customer may have an option to donate certain percentage of customer's profit earned from their Commodity Murabahah based Current Account-i and Savings Account-i to listed Charitable Bodies.

All Current/Savings Account are protected by PIDM up to MYR 250,000.

PIDM BROCHURE ote: For online account activation, your maximum daily syment, limit is MYR 5,000. We've set this limit to prote ur money. You can change this limit after verifying you entity in-person at the nearest RHB branch.

## Step 3

Choose the type of Deposit Account you would like to apply (e.g. RHB Savings Account-i).

**Review the Deposit Account** details and tap 'Apply Now'.

Langkah 3 Pilih jenis Deposit Account yang anda berminat (contoh, RHB Savings Account-i).

Semak maklumat Deposit Account dan tekan 'Apply Now'.

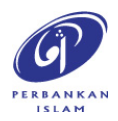

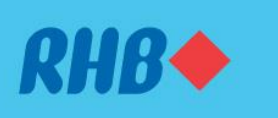

#### Submit your application online with simple steps.

Hantar permohonan anda secara online dengan cara yang mudah.

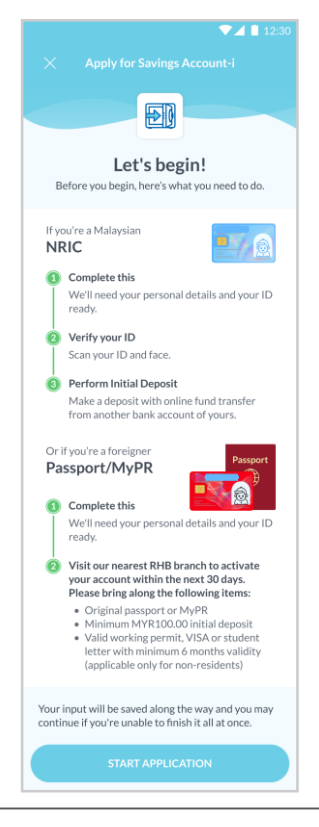

# **Step 4** Review the application steps and click 'Start Application'.

**Langkah 4** Semak langkah-langkah permohonan dan tekan 'Start Application'.

|                           |                                       | 1                                        | 12:30                      |
|---------------------------|---------------------------------------|------------------------------------------|----------------------------|
|                           |                                       |                                          |                            |
| 1<br>Personal<br>Details  | 2<br>Contact<br>Details               | 3<br>Employment<br>Details               | 4<br>Activation<br>Details |
| Please                    | enter y                               | our full n                               | ame.                       |
| O Th<br>Pa                | is name has to t<br>ssport, if not yo | e the same in you<br>ur application will | r NRIC or<br>be rejected.  |
| Full Name<br>Sim Pui Foor | ng                                    |                                          |                            |
|                           |                                       |                                          | NEXT                       |
|                           |                                       |                                          |                            |
|                           |                                       |                                          |                            |
|                           |                                       |                                          |                            |
|                           |                                       |                                          |                            |
|                           |                                       |                                          |                            |
|                           |                                       |                                          | ^ <b>`</b>                 |

## Step 5

Fill in the requested personal details and click 'Next'.

**Langkah 5** Isikan butiran peribadi yang diminta dan tekan 'Next'.

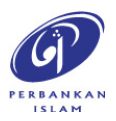

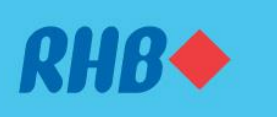

#### Submit your application online with simple steps.

Hantar permohonan anda secara online dengan cara yang mudah.

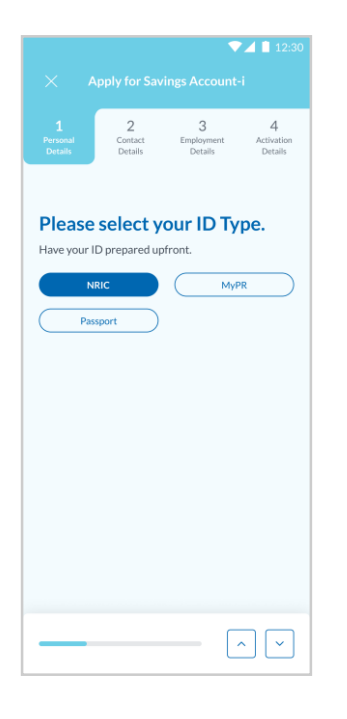

## Step 6

Select your ID type (e.g. NRIC). If you select MyPR or Passport, proceed to Step 12.

## Langkah 6

Pilih jenis ID anda (contoh, NRIC). Jika anda pilih MyPR atau Pasport, teruskan ke Langkah 12.

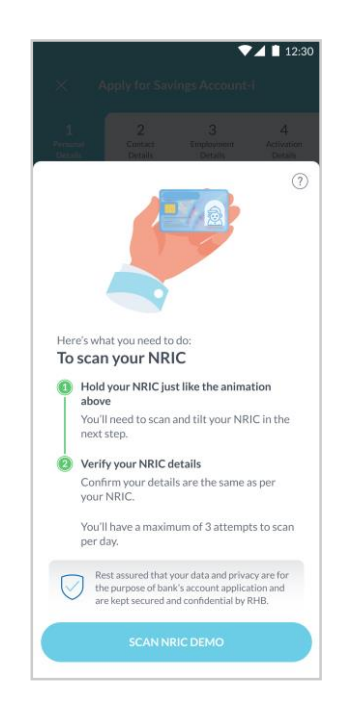

## Step 7

Review the steps to scan NRIC and click 'Scan NRIC Demo'.

**Langkah 7** Semak langkah-langkah untuk mengimbas NRIC dan tekan 'Scan NRIC Demo'.

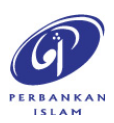

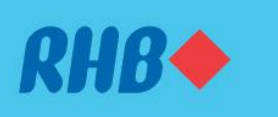

#### Submit your application online with simple steps.

Hantar permohonan anda secara online dengan cara yang mudah.

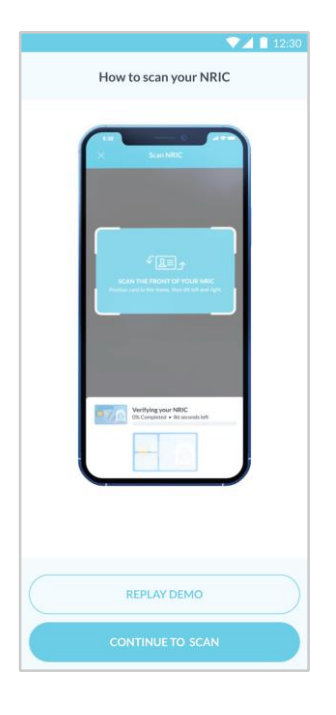

**Step 8** Watch the demo and click 'Continue To Scan' to proceed.

**Langkah 8** Tonton demo dan tekan 'Continue to Scan' untuk teruskan.

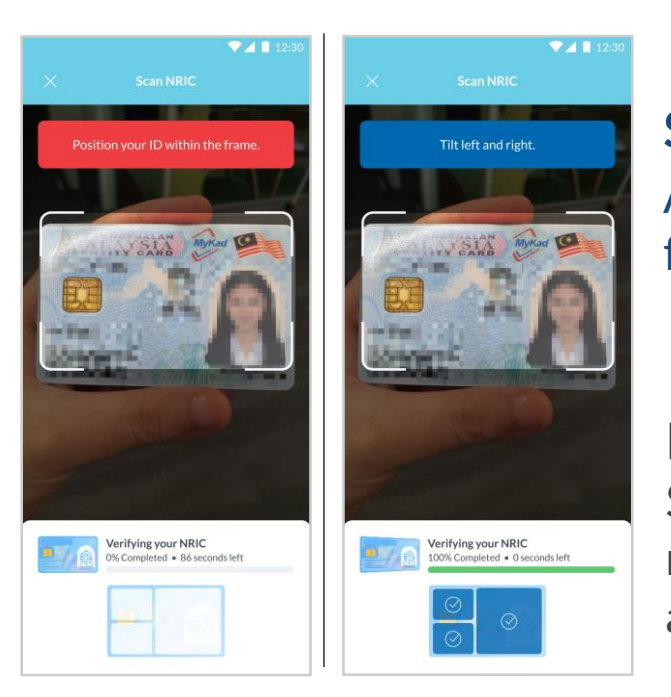

**Step 9** Align the camera to scan the front of your NRIC.

**Langkah 9** Selaraskan kamera untuk mengimbas bahagian depan NRIC anda.

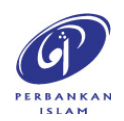

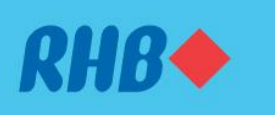

#### Submit your application online with simple steps.

Hantar permohonan anda secara online dengan cara yang mudah.

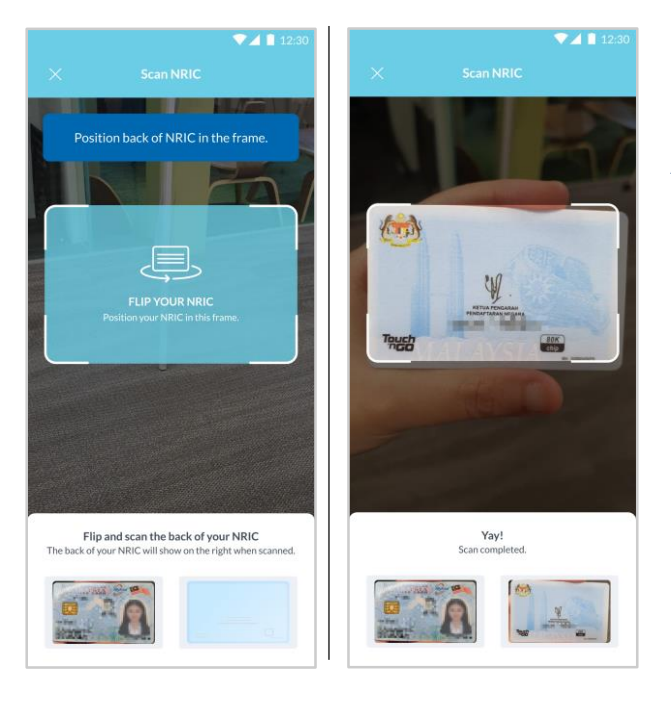

**Step 10** Align the camera to scan the back of your NRIC.

**Langkah 10** Selaraskan kamera untuk mengimbas bahagian belakang NRIC anda.

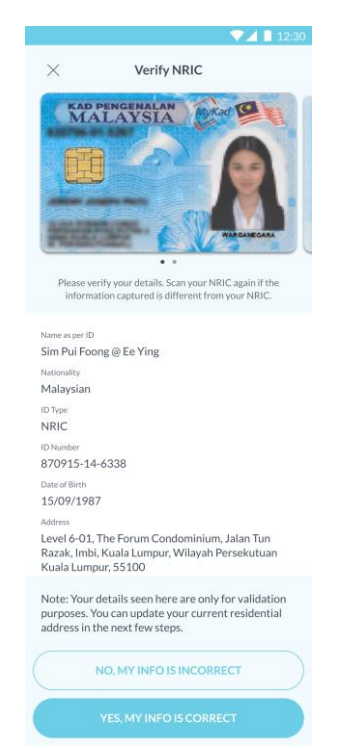

## Step 11

Review and verify your details. Once verified, click 'Yes, My Info Is Correct' to proceed.

**Langkah 11** Semak dan sahkan butiran anda. Setelah disahkan, tekan 'Yes, My Info Is Correct' untuk teruskan.

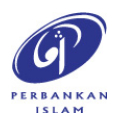

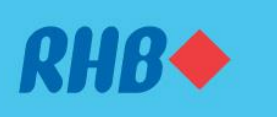

#### Submit your application online with simple steps.

Hantar permohonan anda secara online dengan cara yang mudah.

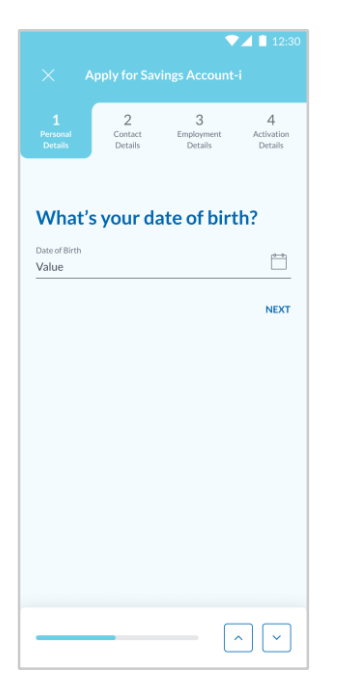

# **Step 12** Continue to fill in the requested personal details and click 'Next'.

Langkah 12 Semak dan sahkan butiran anda. Setelah disahkan, tekan 'Yes, My

Info Is Correct' untuk teruskan.

|                                                |                                            | int-i                      |
|------------------------------------------------|--------------------------------------------|----------------------------|
| 1<br>Personal<br>Details                       | 2 3<br>Employment<br>betails               | 4<br>Activation<br>Details |
| What's yo<br>residentia                        | our current<br>Il address?                 |                            |
| Please er<br>residenti                         | nsure that this is your up<br>ial address. | dated                      |
| Address Line 1<br>Level 6-01, The Fe           | orum Condominium                           |                            |
| Address Line 2 (Optional<br>Jalan Tun Razak, I | n<br>Imbi                                  |                            |
| Address Line 3 (C                              | ptional)                                   |                            |
| <sup>State</sup><br>Wilayah Persekut           | tuan Kuala Lumpur                          |                            |
| City                                           |                                            |                            |
| Kuala Lumpur                                   |                                            |                            |
| Kuala Lumpur<br><sup>Postcode</sup><br>55100   | Country<br>Malaysia                        |                            |

**Step 13** Fill in the requested contact details and click 'Next'.

Langkah 13 Isikan butiran perhubungan yang diminta dan tekan 'Next'.

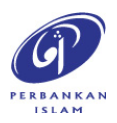

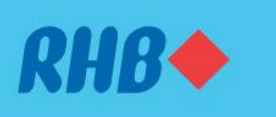

#### Submit your application online with simple steps.

Hantar permohonan anda secara online dengan cara yang mudah.

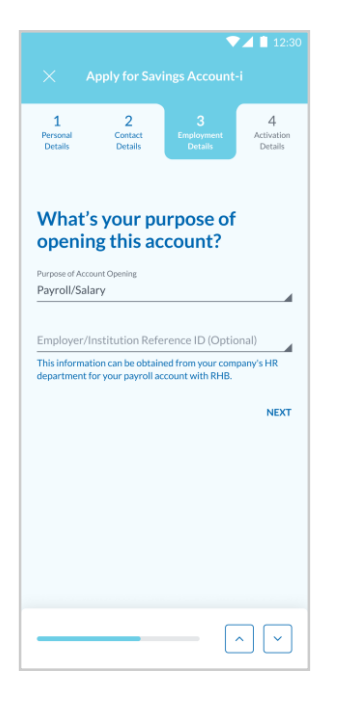

# Step 14

Select the purpose of opening this account and fill in the requested employment details. Click 'Next' to proceed.

### Langkah 14

Pilih tujuan membuka akaun ini dan isikan butiran pekerjaan yang diminta. Tekan 'Next' untuk teruskan.

| 1  2  3  4    Personal<br>Detain  Contact<br>Detain  Endowment<br>Detain  Attributer<br>Detain    What's your expected<br>investment or deposit<br>amount for the next 12<br>months?    Tatal Asset Under Management<br>MYR 500K - MYR 1Mil | Apply for Savings Account-i         |                                         |                              |                            |  |
|----------------------------------------------------------------------------------------------------|-------------------------------------|-----------------------------------------|------------------------------|----------------------------|--|
| What's your expected<br>investment or deposit<br>amount for the next 12<br>months?<br>Total Asset Under Management<br>MYR 500K - MYR 1Mil                                                                                                   | 1<br>Personal<br>Details            | 2<br>Contact<br>Details                 | 3<br>Employment<br>Details   | 4<br>Activation<br>Details |  |
| TotAl Aced Under Management<br>MYR 500K - MYR 1Mill<br>NEXT                                                                                                    | What's<br>investr<br>amoun<br>month | your ex<br>nent or o<br>t for the<br>s? | pected<br>deposit<br>next 12 | 2                          |  |
| NEXT                                                                                                    | Total Asset Unde<br>MYR 500K -      | r Management<br>MYR 1Mil                |                              | 4                          |  |
|                                                                                                    |                                     |                                         |                              | NEXT                       |  |
|                                                                                                    |                                     |                                         |                              |                            |  |
|                                                                                                    |                                     |                                         |                              |                            |  |
|                                                                                                    |                                     |                                         |                              |                            |  |
|                                                                                                    |                                     |                                         |                              |                            |  |

## Step 15

Fill in the requested activation details and click 'Next'.

Langkah 15 Isikan butiran pengaktifan yang diminta dan tekan 'Next'.

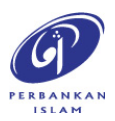

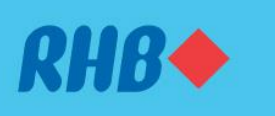

#### Submit your application online with simple steps.

Hantar permohonan anda secara online dengan cara yang mudah.

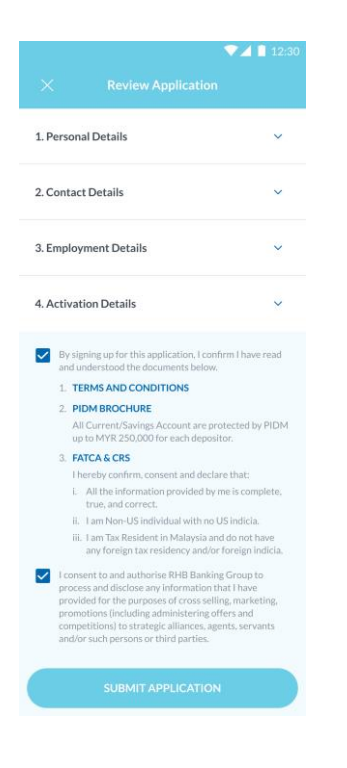

# Step 16

Review your account application details and accept the Terms & Conditions. Click 'Submit Application' to proceed.

#### Langkah 16

Semak butiran permohonan akaun anda dan terima Terma & Syarat. Tekan 'Submit Application' untuk teruskan.

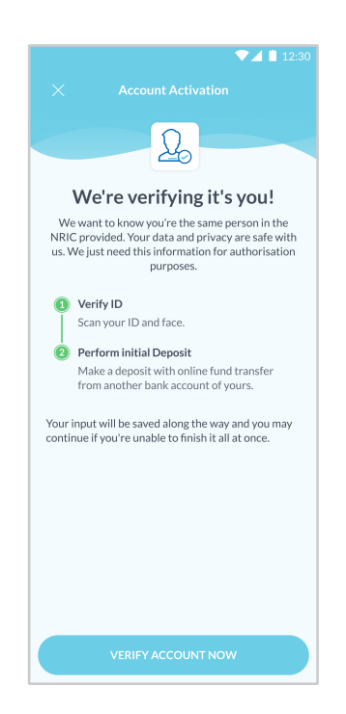

**Step 17** Click 'Verify Account Now' to complete the account verification.

**Langkah 17** Tekan 'Verify Account Now' untuk melengkapkan pengesahan akaun.

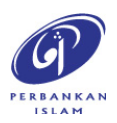

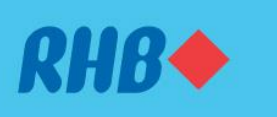

#### Submit your application online with simple steps.

Hantar permohonan anda secara online dengan cara yang mudah.

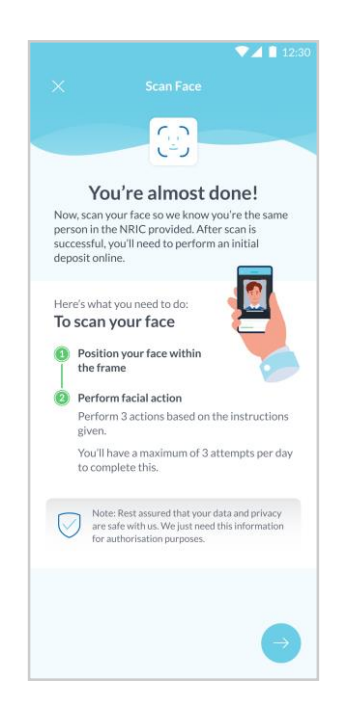

# Step 18

Review the steps to scan your face and click the ' $\rightarrow$ ' to proceed.

Langkah 18 Semak langkah-langkah untuk mengimbas muka anda dan tekan '→' untuk teruskan.

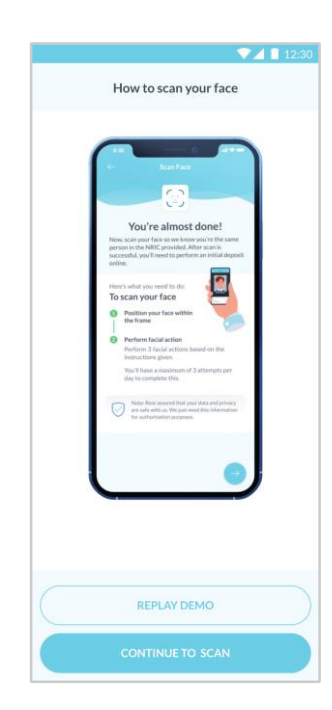

**Step 19** Watch the demo and click 'Continue To Scan' to proceed.

Langkah 19 Tonton demo dan tekan 'Continue to Scan' untuk teruskan.

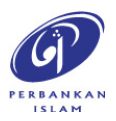

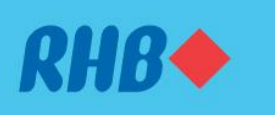

#### Submit your application online with simple steps.

Hantar permohonan anda secara online dengan cara yang mudah.

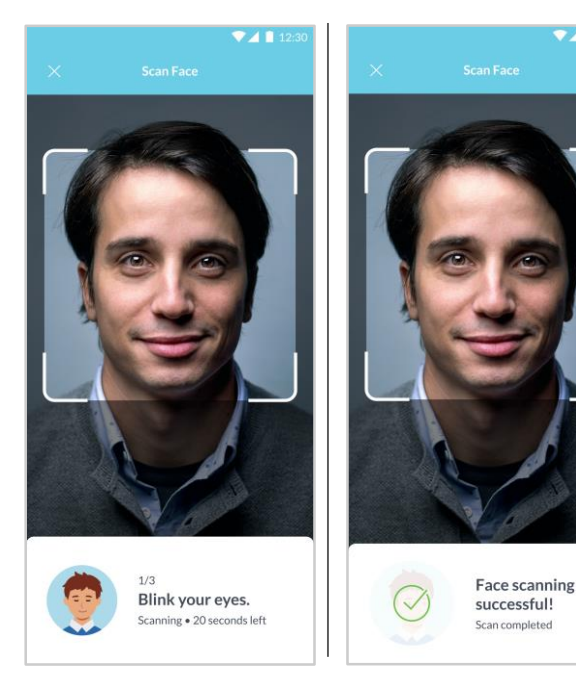

# Step 20

Align the camera and follow the instructions to scan your face until successful.

## Langkah 20

Selaraskan kamera dan ikuti arahan untuk mengimbas wajah anda sehingga berjaya.

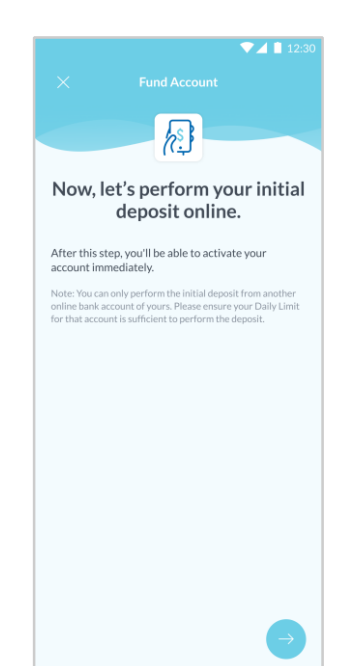

Step 21 Click ' $\rightarrow$ ' to perform your online initial deposit to activate your account.

Langkah 21 Tekan '→' untuk melakukan deposit online pertama untuk mengaktifkan akaun anda.

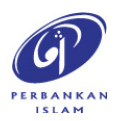

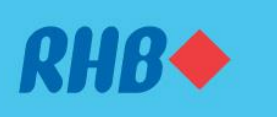

#### Submit your application online with simple steps.

Hantar permohonan anda secara online dengan cara yang mudah.

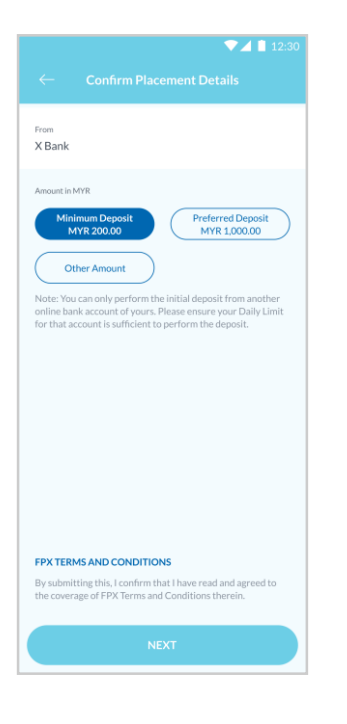

## Step 22

Select your bank and the minimum deposit amount. Click 'Next' to proceed.

## Langkah 22

Pilih bank anda dan jumlah deposit minimum. Tekan 'Next' untuk teruskan.

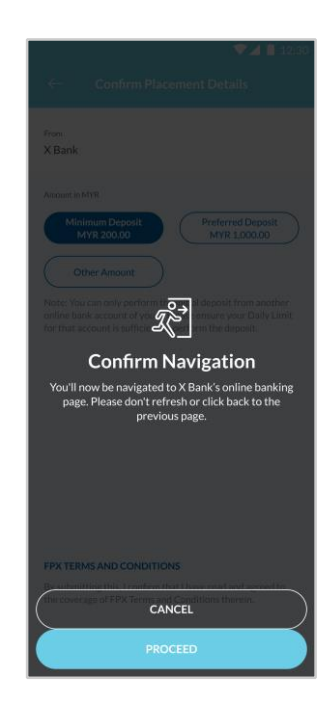

**Step 23** Click 'Proceed' to complete the transaction.

Langkah 23 Tekan 'Proceed' untuk melengkapkan transaksi.

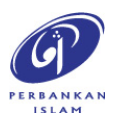

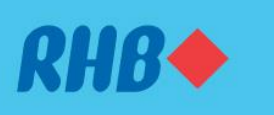

#### Submit your application online with simple steps.

Hantar permohonan anda secara online dengan cara yang mudah.

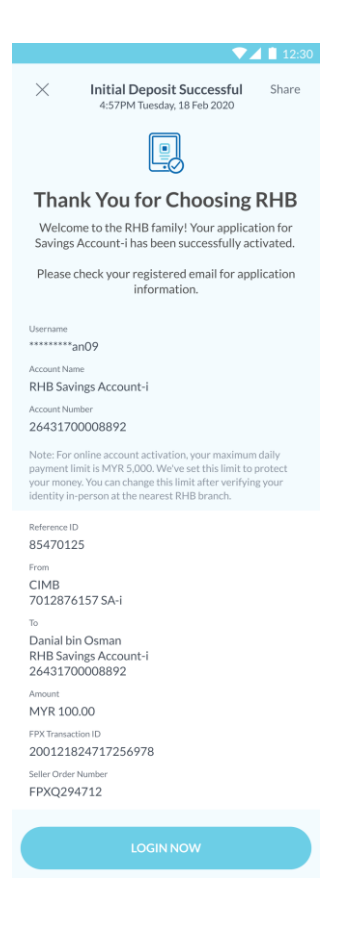

## Step 24

You will receive a successful notification once your application is activated.

### Langkah 24

Anda akan menerima notis berjaya setelah permohonan anda diaktifkan.

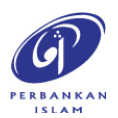